## How to configure Mail with SendGrid

To setup a SendGrid email server to send out email on phpFox, you need to follow these below steps:

- 1. Create new API Key.
- 2. Add email server information to phpFox setting.

## 1. Create new API Key

Login to SendGrid dashboard using your username & password.

After logging in, select Settings >> API Keys >> You will see a list of API keys here.

| ·                                                                                                    | <b>API Keys</b> |         | Create API Key |
|----------------------------------------------------------------------------------------------------|-----------------|---------|----------------|
| 🖄 Dashboard                                                                                               | NAME            | ΑΡΙ ΚΕΥ | ACTION         |
| 📢 Marketing ~                                                                                             |                 | J ••••• | ····• 🕸 v      |
| Templates Y                                                                                               |                 |         |                |
| 👬 Stats 🗸                                                                                                 |                 |         |                |
| C Activity                                                                                                |                 |         |                |
| Suppressions Y                                                                                            |                 |         |                |
| Htt Settings ~                                                                                            |                 |         |                |
| Account Details<br>Alert Settings<br>API Keys<br>Inbound Parse<br>IP Access<br>Management<br>IP Addresses |                 |         |                |
| Mail Settings                                                                                             |                 |         |                |

Click on Create API Key button to create new API key to use on your phpFox site.

## **Create API Key**

API Key Name • TestKey

API Key Permissions\* (1)

| • | 2 <sub>x</sub> | Full Access<br>Allows the API key to access GET, PATCH, PUT, DELETE, and POST endpoints for all<br>parts of your account, excluding billing.                                                                 |
|---|----------------|----------------------------------------------------------------------------------------------------|
|   | 2 <sub>®</sub> | Restricted Access<br>Customize levels of access for all parts of your account, excluding billing.                                                                                                    |
|   | 23             | <b>Billing Access</b><br>Allows the API key to access billing endpoints for the account. (This is especially<br>useful for Enterprise or Partner customers looking for more advanced account<br>management.) |

Cancel

Depends on your requirements, you can set the permissions for your key appropriately.

Usually you should choose Full Access permission. Click on Create & View button to create the key.

If the key is created successfully, there will be a page to show the key.

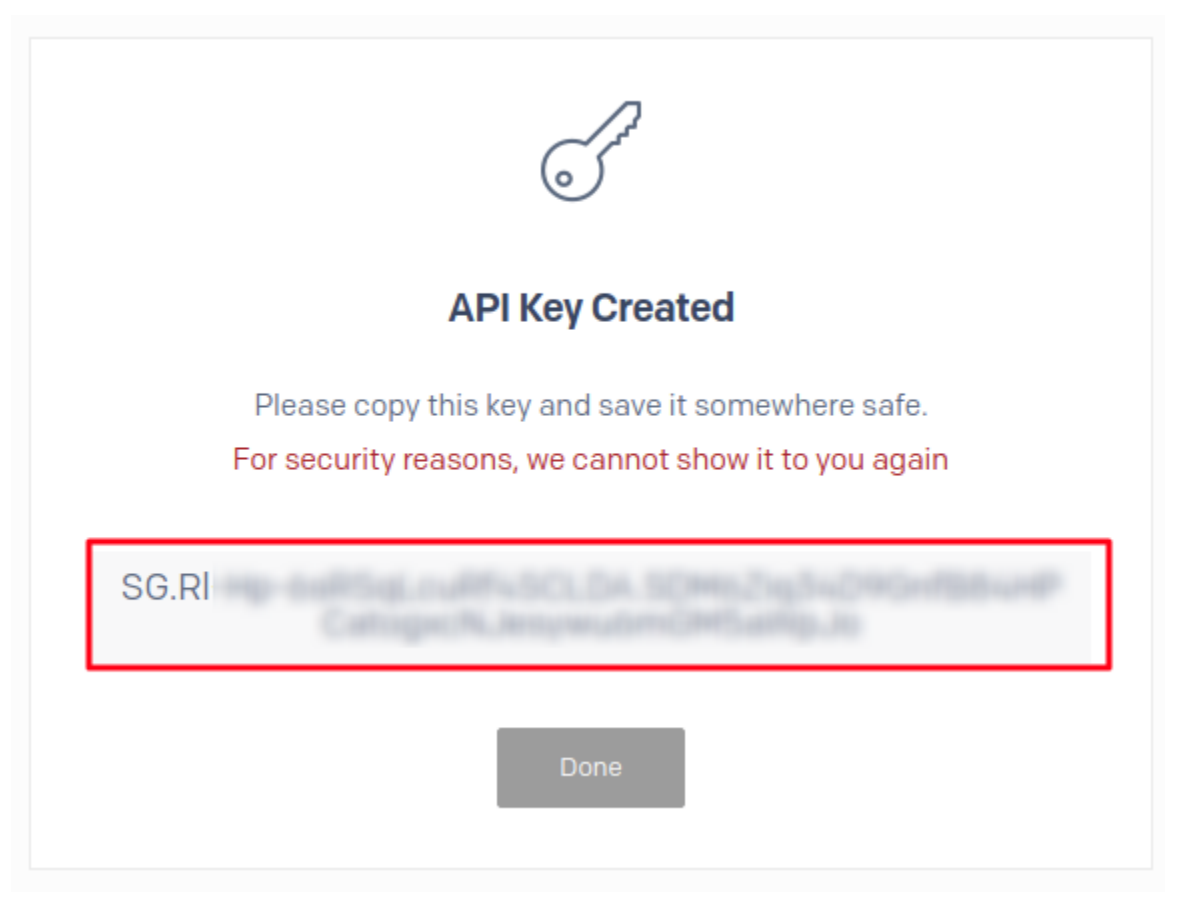

Note the key down for later use.

## 2. Add email server information to phpFox setting

Once you have API Key ready, you now can add the mail server information to phpFox setting.

From Admin CP >> Settings >> Mail Server

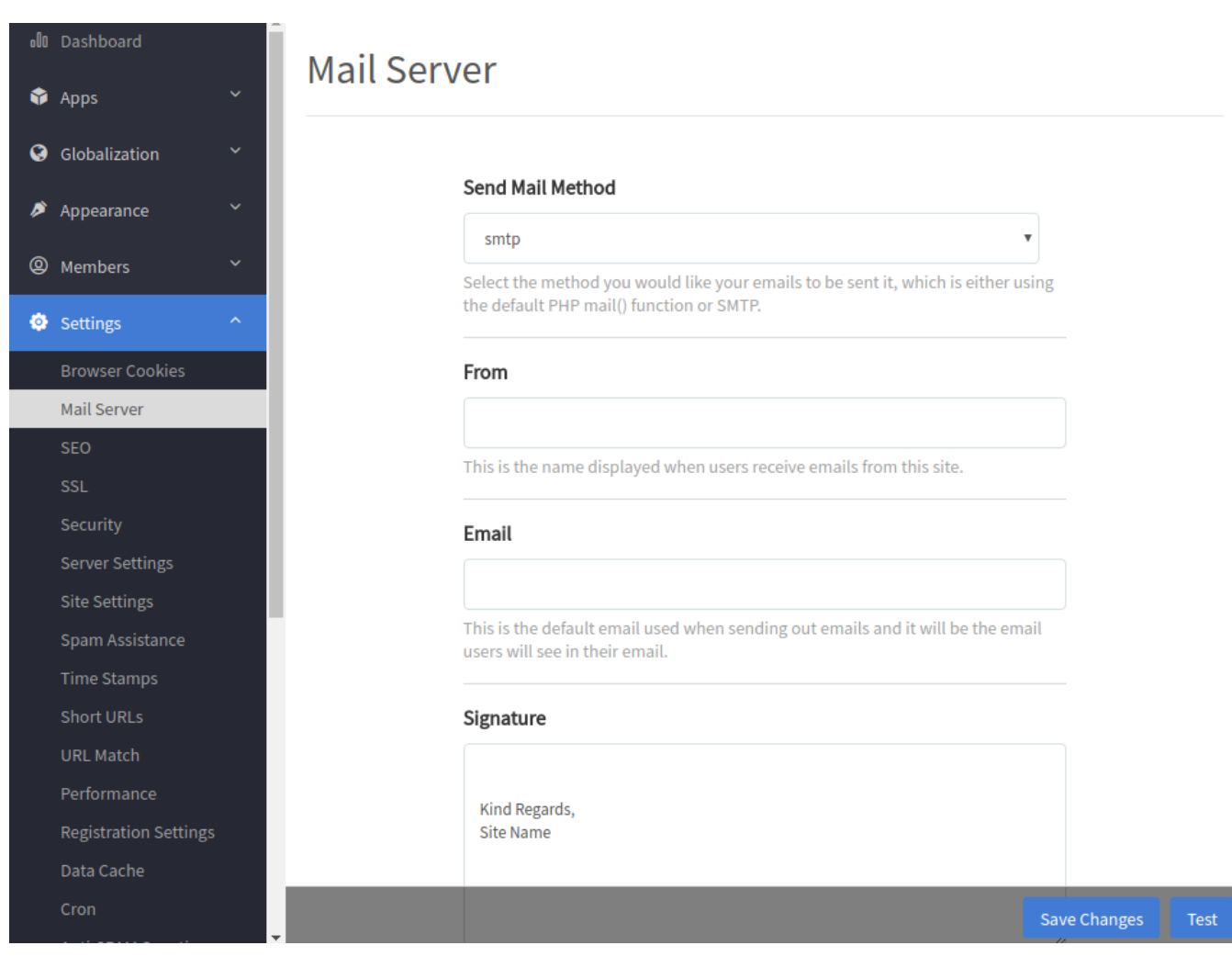

- Send Mail Method: smtp
- From: Enter the name you want to show.
- Email: Enter provided email on SendGrid
- SMTP Host: smtp.sendgrid.net
- SMTP Authentication: Yes
- SMTP Username: apikey
- SMTP Password: Enter password as the API key you just created
- For Secure with TLS the port will be 587, otherwise with SSL the port will be 465.

Save Changes or you can send Test email.